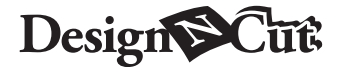

### DE Starterkit für Folientransfer

#### Informationen zum Starterkit für Folientransfer

Sie können hochwertige Zeichnungen anfertigen, indem Sie das Presswerkzeug verwenden, um mit Ihrer Schneidmaschine Folie zu applizieren.

#### Wichtige Sicherheitshinweise

# A Warnung

#### VERSCHLUCKUNGSGEFAHR.

Dieses Produkt enthält viele Kleinteile. Dieses Produkt ist nicht für die Verwendung durch Kinder jeglichen Alters geeignet. Halten Sie das Produkt außerhalb der Reichweite von Kindern, um ein Verschlucken oder sonstige Verletzungen zu vermeiden.

# **Vorsicht**

• Nehmen Sie die Transferfolie oder den Klebestift nicht in den Mund, da Verschlucken oder Verletzungen die Folge sein können.

#### Vorsichtsmaßnahmen

- Setzen Sie außer dem Klebestift oder dem Presswerkzeug keine anderen Gegenstände in den Klebestifthalter ein.
- Verwenden Sie Papier mit einer weichen Oberfläche. Folie kann nicht auf Materialien aufgebracht werden, die sehr aufnahmefähig sind, z. B. Stoffe, oder die eine sehr raue oder beschichtete Oberfläche haben.
- Wenn Sie Folie applizieren, verwenden Sie nur Folien mit einer Stärke von 0,5 mm oder weniger.
- Wenn die Klebekraft der Folie zum Staubentfernen abgenommen hat, wischen Sie sie mit einem feuchten Wischtuch leicht ab, um Staub oder Folienreste zu entfernen. Lassen Sie die Folie nach dem Abwischen trocknen.
- Wenn die überschüssige Folie nicht mehr an der Folie zum Staubentfernen haftet, ersetzen Sie die Folie durch eine neue.
- Biegen oder knicken Sie die Schutzfolie nicht.
- Wenn die Schutzfolie verschmutzt oder beschädigt wird, ersetzen Sie sie durch eine neue, anderenfalls wird die Folie nicht richtig appliziert.
- Bewahren Sie den Klebestift, die Transferfolie und die Folie zum Staubentfernen nicht in einer Umgebung auf, in der sie direktem Sonnenlicht und/oder extrem niedrigen oder extrem hohen Temperaturen ausgesetzt wären. Setzen Sie außderdem nach jedem Gebrauch die Kappe auf den Klebestift auf.
- In einer Umgebung mit Temperaturen zwischen 5 °C und 35 °C (41 °F und 95 °F) verwenden.
- Die Matte 12" × 24" (305 mm × 610 mm) lässt sich nicht verwenden.
- Eine ausführliche Anleitung zur Verwendung der Schneidmaschine finden Sie in der Bedienungsanleitung.
- Der Inhalt dieses Dokuments kann ohne Ankündigung geändert werden.
- Diese Gebrauchsanweisung enthält Beschreibungen für den Gebrauch der Computerversion der Anwendung.

#### Zubehör

| Α | В | Ļ             | C |            | D |
|---|---|---------------|---|------------|---|
| E | F | $\rightarrow$ | G | $\bigcirc$ | H |

|   | Bezeichnung                                                                          |  |  |  |  |
|---|--------------------------------------------------------------------------------------|--|--|--|--|
| Α | Klebestifthalter                                                                     |  |  |  |  |
| В | Presswerkzeug                                                                        |  |  |  |  |
| С | Klebestift <sup>*1</sup>                                                             |  |  |  |  |
| D | Transferfolie 3,9" × 7,8" (100 mm × 200 mm) (gold- und silberfarben) <sup>*1</sup>   |  |  |  |  |
| Е | Schutzfolie 8,6" x 12" (220 mm × 305 mm) <sup>*1</sup>                               |  |  |  |  |
| F | Folie zum Staubentfernen 1,9" × 2,9" (50 mm × 75 mm) (mit Schutzfolie) <sup>*1</sup> |  |  |  |  |
| G | Aktivierungskarte für Zugriff auf 50 Foliermuster                                    |  |  |  |  |
| н | Einsatz                                                                              |  |  |  |  |

\*1 Diese Zubehörteile sind Verbrauchsmaterialien. Nachdem Sie die Materialien verbraucht haben, kaufen Sie CAFTGP1 (Klebestift für Folientransfer Starter Kit), CAFTSGLD1 (Transferfolie goldfarben) oder CAFTSSIL1 (Transferfolie silberfarben). Kaufen Sie als Ersatz für die Folie zum Staubentfernen CASTPS1 (Stempelrohlinge). Als Ersatz für die Schutzfolie kaufen Sie CAEBSTS1 (Vorlagenblätter für Reliefs (Embossing)). Wenden Sie sich für Sonderzubehör an den Händler, bei dem Sie dieses Kit gekauft haben.

#### Bearbeiten eines Foliermusters in der CanvasWorkspace-Webanwendung

In CanvasWorkspace ist eine Vielzahl an Foliermustern enthalten, die Sie sofort verwenden können.

#### O Aktivieren der Foliermuster

1. Melden Sie sich über einen Computer bei CanvasWorkspace an.

(http://CanvasWorkspace.Brother.com)

- Neue Benutzer sollten ein kostenloses CanvasWorkspace-Konto anlegen.
- Klicken Sie auf <sup>1</sup>/<sub>2</sub> in der oberen rechten Ecke der Webseite.

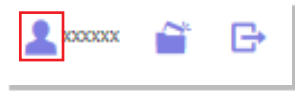

3. Klicken Sie auf <Aktivieren von Premium-Funktionen>.

| <b>1</b>                                    | e 🔿                                         |
|---------------------------------------------|---------------------------------------------|
| Einstellungen zu                            | Maschinenregistrierung                      |
| Benutzerinformationen                       | Registreren der Maschine und Aktivieren der |
| Prüfen und Ändern von Benutzerinformationen | Datenaberhagung (ScanNCat Omme).            |
|                                             |                                             |
|                                             | Ó                                           |
| Aktivieren von                              | Aktiviscen von Premium-                     |
| Aktivieren von<br>Mustersammlungen          | Aktivieren von Premium-<br>Funktionen       |

- Geben Sie den Aktivierungscode auf der mitgelieferten Karte zur Aktivierung ein und klicken Sie dann auf <Aktivieren>.
  - Die Großbuchstaben "I" und "O" sind im Aktivierungscode nicht enthalten.
  - Der Aktivierungscode ist nur f
    ür eine Login-ID f
    ür CanvasWorkspace g
    ültig. Derselbe Aktivierungscode kann nicht erneut verwendet werden.

| Aktivieren von Premium-Funktionen                                                                                                    |  |  |  |  |
|----------------------------------------------------------------------------------------------------|--|--|--|--|
| Premum Puretonen sind vertragbor, wenn der Autweiningscode aus dem (separat erhättlichen)<br>Zuberörktit registrisert wird. Weitere Informationen erhalten Sie auf der Homepage von Brother oder<br>bei einem Händler vor Ort. |  |  |  |  |
| Aktiviseren von Premium-Funktionen                                                                                                    |  |  |  |  |
| X000X-3000X-3000X-3000X                                                                                                    |  |  |  |  |
| Addressments<br>Water list eits Additionargineoder?                                                                                                    |  |  |  |  |
|                                                                                                    |  |  |  |  |

 Der Bestätigungsbildschirm für die Aktivierung wird angezeigt. Bestätigen Sie, dass mit dem Inhalt keine Probleme vorliegen, und klicken Sie dann auf <Aktivieren>.

| London 175      |                                                                 |
|-----------------|-----------------------------------------------------------------|
| Loginito        |                                                                 |
|                 |                                                                 |
| Admetungst      |                                                                 |
| ALAA- AA        | ******                                                          |
| Funktionshar    | ne                                                              |
|                 | Folieren                                                        |
|                 |                                                                 |
| er Aktivieninge | rode kann nur für ein Konto verwendet werden. Schützen Sie ihre |
| ontornometer    | nen.                                                            |
|                 |                                                                 |
|                 |                                                                 |

- Klicken Sie auf <OK>, um die Aktivierung abzuschließen.
- → Es wird eine Musterkategorie für das Folieren zu CanvasWorkspace hinzugefügt. Ausführliche Informationen zur Verwendung der Muster finden Sie in der "Hilfe" durch Klicken auf ?.

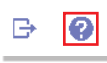

#### So aktivieren Sie die Folierfunktion im DesignNCut Manager

- 1. Klicken Sie im Hauptfenster des DesignNCut Manager auf [DesignNCut] und anschließend auf [Einstellungen].
- Klicken Sie auf [Bedienung], und aktivieren Sie das Kontrollkästchen [Kit-Aktivierung].

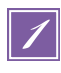

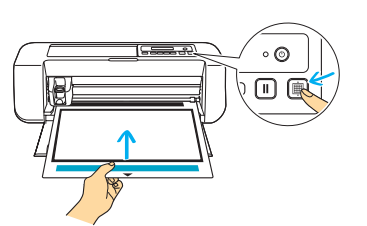

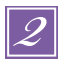

| CanvasWorkspace 🍍 | Popet Besteller Arotht                                                                                                    | 1 ···· · · · · · · · · · · · · · · · · |
|-------------------|----------------------------------------------------------------------------------------------------|----------------------------------------|
| - B° ▲ Ci B       | K ∿ S ♥ ⊕ 8 8                                                                                                    | a ≎s Q                                 |
| 🛃 Herunterladen   |                                                                                                    |                                        |
| er                | E.                                                                                                    |                                        |
| Meine Projekte    |                                                                                                    |                                        |
| Entrch            |                                                                                                    |                                        |
| Unicandung        |                                                                                                    |                                        |
| Loga              |                                                                                                    |                                        |
| fet               |                                                                                                    |                                        |
| Folieren          |                                                                                                    |                                        |
|                   |                                                                                                    |                                        |
|                   |                                                                                                    |                                        |
|                   | E.                                                                                                    |                                        |
|                   | L'entre l'entre l'entr |                                        |

|                                         | ŀ  |
|-----------------------------------------|----|
| Seitenverhältnis beibehalten            | 12 |
| fate<br>👻 🔝 • 🔉 🔜 •                     |    |
| Schritt-/Zeichnungslinie                |    |
| C Schrittinie<br>Zeichnungsinie         |    |
| Füllen Sie die umrandete Fläche mit der |    |

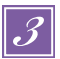

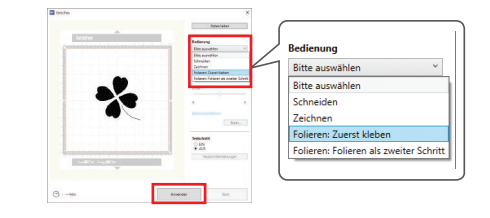

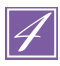

| skala am Nebe    | stift                 |                                  |                                |                    |
|------------------|-----------------------|----------------------------------|--------------------------------|--------------------|
| Stellen Si       | r die "Skala am<br>Ki | Klebestift" an<br>lebstoffs entr | ut die Zahl, die o<br>ipricht. | ser Menge des      |
|                  |                       |                                  |                                |                    |
| _                | $\pi$                 |                                  |                                |                    |
| Þ                | 4                     | ω (                              | N (                            |                    |
|                  | -11                   |                                  | · · · ·                        |                    |
|                  | 0                     | 0                                | 0                              | ۲                  |
| Führen Sie ein   | e Probezeichnu        | ng per Hand                      | durch, um zu p                 | rüfen, dass der    |
| Klebestift die I | ichtige Kleberm       | enge abgibt                      | Wenn der Kleb                  | stoff an der Spitz |
|                  | LOST PC SICH DPU      | m Propezeici                     | 1040.                          |                    |

Bringen Sie das zu folierende Material auf der leicht klebenden Matte an und legen Sie anschließend die Matte ein

- Wenn eine Standardmatte verwendet wird, kann das Material beim Entfernen beschädigt werden.
- Bringen Sie das Material so an, dass es nicht über den Anbringungsbereich der Schneidmatte hinausragt.

Wählen Sie ein Foliermuster aus, und passen Sie die Position des Musters und/oder die Mustergröße in CanvasWorkspace auf Grundlage der Materialgröße und seiner Position auf der Matte an. Laden Sie es dann herunter, indem Sie auf <Herunterladen> klicken. Klicken Sie auf <DesignNCut-Übertragung>, um das Muster an DesignNCut zu übertragen.

- Mit extrem kleinen oder komplexen Mustern lassen sich beim Folieren nur schwer gute Ergebnisse erzielen.
- Stellen Sie sicher, dass das Muster kleiner ist als die Folie (3,9" × 7,8" (100 mm × 200 mm)).
- Wählen Sie zum Ausfüllen des Musters das Kontrollkästchen <Füllen Sie die umrandete</li>
   Fläche mit der Zeichenfunktion.> im Dialogfeld
   Eigenschaften> in CanvasWorkspace aus.

Klicken Sie zum Laden des zu bearbeiteten Musters im DesignNCut Manager auf [Daten laden]. Wählen Sie dann den Bedienungsmodus [Folieren: Zuerst kleben] aus, und klicken Sie auf [Anwenden].

Ein Fenster zur Einstellung von [Skala am Klebestift] wird angezeigt. Prüfen Sie die Klebermenge im Klebestift, stellen Sie die [Skala am Klebestift] auf die Zahl ein, die der verbleibenden Klebermenge entspricht, und klicken Sie auf [OK].

 Stellen Sie vor Nutzung des Klebestifts sicher, dass die Harzkugel von der Spitze des Klebestifts entfernt wird.

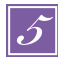

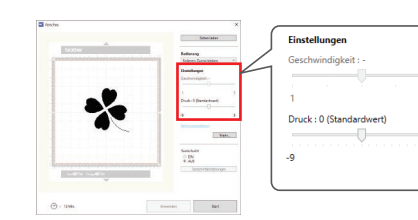

6

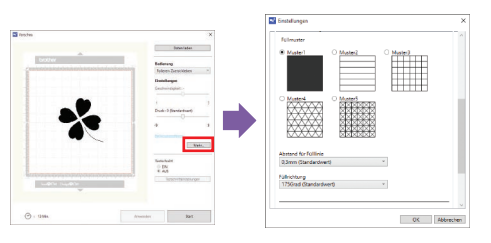

7

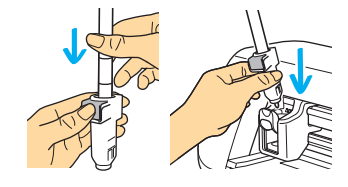

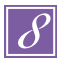

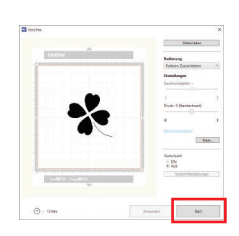

Stellen Sie den Klebedruck mit dem Schieber [Druck] ein.

- Druckeinstellung: 0
- Das Papier kann reißen, wenn der Klebedruck zu hoch ist. Bevor Sie dünnes Papier verwenden, verringern Sie den Druck.
- Der richtige Klebedruck hängt vom Material ab.

Klicken Sie zur Anzeige des Fülleinstellungenbildschirms auf [Mehr...]. Wenn Sie entschieden haben, das Muster

nicht zu füllen, fahren Sie fort mit Schritt • Wir empfehlen Füllmuster [Muster1].

- Wir empfehlen die Standardeinstellungen f
  ür den Linienabstand beim F
  üllen.
- Bei Anwendung von Kleber nur auf den Linien nehmen Sie eine Einstellung bei [Zusätzliche Linie] vor, um die Stärke der Kleberlinien zu vergrößern. Wir empfehlen die Standardeinstellungen für den Abstand der zusätzlichen Linie. Ausführliche Informationen zur Angabe der Einstellungen finden Sie unter "Mit Zeichenfunktionen Muster füllen/Umrisse verbreitern" in der Bedienungsanleitung der Maschine.

Drücken Sie auf die Metalllasche am Klebestifthalter, und setzen Sie dann den Klebestift mit abgenommenem Deckel ein. Lassen Sie die Lasche los, nachdem der Klebestift eingerastet ist, so dass der Stift gesichert ist. Wenn Sie kein Klickgeräusch hören, wurde der Stift nicht richtig in den Stifthalter eingesetzt.

Heben Sie den Stift vorsichtig hoch und führen Sie ihn vorsichtig in den Stifthalter ein, um zu gewährleisten, dass er sicher sitzt.

- Stellen Sie vor dem Einsetzen des Klebestifts sicher, dass nicht das Presswerkzeug am Klebestifthalter befestigt ist.
- Achten Sie darauf, das entfernte Presswerkzeug nicht zu verlieren.
- Führen Sie eine Probezeichnung per Hand durch, um zu prüfen, dass der Klebestift die richtige Klebermenge abgibt. Wenn der Klebstoff an der Spitze getrocknet ist, löst er sich beim Probezeichnen.
- Beginnen Sie sofort mit dem Kleben.

Klicken Sie auf [Start], um mit dem Auftragen des Klebers zu beginnen.

- Wenn bei "Skala am Klebestiff" ein hoher Wert eingestellt ist, kann sich der Stift langsam bewegen und einen ungewöhnlichen lauten Ton erzeugen.
- Während der Kleber aufgebracht wird, schalten Sie nicht auf Pause und ändern Sie auch keine Einstellungen wie die restliche Klebermenge im Klebestift. Anderenfalls werden stärke Linien erzeugt.

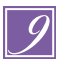

| R | Linienmuster | 5 Minuten oder<br>mehr* |
|---|--------------|-------------------------|
|   | Füllmuster   | 20 Minuten oder mehr*   |

\* Für die besten Ergebnisse

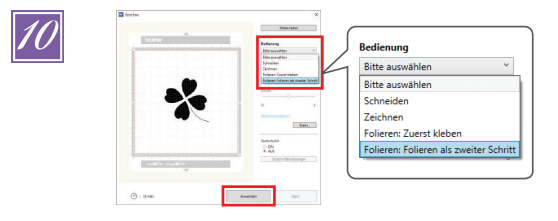

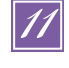

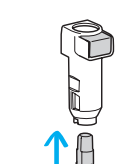

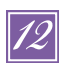

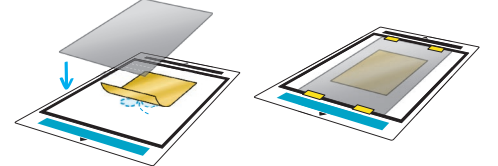

Nachdem der Kleber aufgebracht wurde, fahren Sie die Matte aus der Maschine heraus und lassen Sie dann den Kleber trocknen. Es können keine korrekten Ergebnisse beim Folieren erreicht werden, wenn der Kleber nicht trocken ist.

- Die ungefähre Trocknungszeit ist in der Tabelle angegeben. Diese kann länger sein, wenn die Klebstoffmenge groß oder die Luftfeuchtigkeit hoch ist.
- Schalten Sie die Maschine nicht aus. Anderenfalls ist die Folierposition falsch ausgerichtet.
- Berühren Sie nicht die Kleberoberfläche. Anderenfalls nimmt die Klebestärke ab und die Folie haftet nicht am Material.
- Wenn kein Kleber aufgetragen wird, gehen Sie zurück zum DesignNCut Manager, und wiederholen Sie die Schritte bis .
- Nach dem Aufbringen des Klebers entfernen Sie den Stift aus dem Halter und verschießen Sie den Stift mit dem Kappe.

Wählen Sie [Folieren: Folieren als zweiter Schritt] im DesignNCut Manager aus, und klicken Sie auf [Anwenden].

Entfernen Sie den Klebestifthalter aus dem Wagen, und entfernen Sie dann den Klebestift. Befestigen Sie das Presswerkzeug an der Spitze des Klebestifthalters und setzen Sie den Halter in den Wagen ein.

Positionieren Sie die Folie oben auf dem Muster an der Stelle, an der der Kleber aufgetragen wurde. Platzieren Sie zur Abdeckung der Folie die Schutzfolie auf der Matte, und befestigen Sie sie mit handelsüblichem Klebeband o. ä.

- Legen Sie die Folie vorsichtig mit der farbigen/stärker glänzenden Seite nach oben auf den Klebebereich.
- Richten Sie die Folie sorgfältig aus, so dass keine Falten entstehen. Die Folie kann reißen, wenn Sie versuchen, die Falten nach Positionieren der Folie auszustreichen.
- Verwenden Sie auf jeden Fall die Schutzfolie, um Schäden an der Folie zu vermeiden. Vor dem Positionieren der Schutzfolie stellen Sie sicher, dass sich kein Staub zwischen dieser und der Folie befindet.
- Wenn die Schutzfolie nicht richtig befestigt wurde, kann beim Einziehen der Matte die Maschine beschädigt werden. Befestigen Sie auf jeden Fall die Schutzfolie an der Matte mit handelsüblichem Klebeband o. ä.
- Bringen Sie die Schutzfolie so an, dass sie nicht über den Anbringungsbereich der Schneidmatte hinausragt.

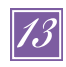

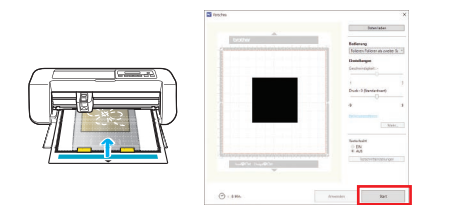

Führen Sie die Matte in derselben Richtung wie beim Aufbringen des Klebers ein, und klicken Sie dann auf [Start], um die Folie zu applizieren.

14

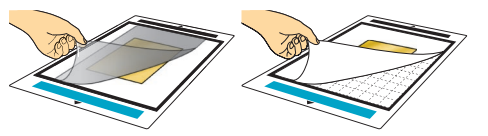

Fahren Sie die Matte heraus, entfernen Sie vorsichtig die Schutzfolie und entfernen Sie sorgfältig das Material von der Matte

- Während Sie die Transferfolie entfernen, prüfen Sie, ob die Folie anhaftet.
- Wenn die Folie nicht richtig klebt, entfernen Sie die Transferfolie nicht weiter, sondern legen Sie sie wieder auf die Folie, bedecken die Stelle mit weiterer Schutzfolie und reiben Sie über das Blatt mit einem harten Gegenstand.

Platzieren Sie das Material auf einer glatten Oberfläche, und ziehen Sie die Transferfolie vorsichtig horizontal vom Material ab.

Tupfen Sie mehrmals mit der Folie zum Staubentfernen auf die Folienoberseite, um überschüssiges Folienmaterial aufzunehmen.

- Reiben Sie nicht mit der Folie zum Staubentfernen auf der Folie, anderenfalls kann die Folie beschädigt werden.
- Legen Sie die Folie zum Staubentfernen auf das Aufbewahrungsblatt, damit sie nicht verloren geht.

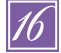

### Fehlerdiagnose

- Wenn zu viel oder zu wenig Kleber aufgebracht wurde, klicken Sie im DesignNCut Manager auf [Mehr...], und ändern Sie die Einstellung bei [Einstellung der Klebernenge].
- Wenn die Linie zu stark ist, verringern Sie die Einstellung bei [Einstellung der Klebemenge]. Ist die Linie zu schwach, erhöhen Sie die Einstellung.
- Wenn die Kleberspur sichtbar ist oder die Kleberlinien zu dick sind, verringern Sie die Druckeinstellung während der Bedienung von [Folieren: Zuerst kleben] mit dem Schieber [Druck].
- Wenn die Folie überhaupt nicht klebt, kann es sein, dass die Transferfolie verkehrt herum aufgelegt wurde.
- Wenn die Folie nicht klebt, stellen Sie den Druck während der Bedienung von [Folieren: Folieren als zweiter Schritt] mit dem Schieber [Druck] ein.